# How to find an author, and how to book an author visit

# OPTION 1: On "OUR AUTHORS" page:

Log in as a Book Club member, and go to >FOR AUTHORS >**OUR AUTHORS** <u>https://adventuresbythebook.com/our-authors/</u>

Three ways to search for an author:

- Scroll down and view the author directory page by page
- Type in the Search field to search for an author name or a location
- Genre: Check checkboxes to search for genres

When you find an author that interests you, click "Meet the Author" to see their full profile.

# How to book an author visit on the Author's profile page:

Click "Book this Author" button, or scroll to the bottom of the page to see the "Book an Author Visit" section.

*Our Authors are delighted to meet with registered Book Clubs with 6 or more members.* <u>*Contact us*</u> for groups larger than 100 or to create your own customized author experience.

# On an Author's profile page, in the Author Visit booking panel:

- 1. Click "Author Visit", and in the popup, hover over each item in the list under "Category" (some authors will only offer one category/duration)
- Click to select a Category (duration) on the left, and then click to select an Author Visit (number of book club members who will attend + see Free or \$\$\$) on the right. If you change your mind, just click your selection in the Author Visit field, and you can select different options.
- 3. When you're happy with your selection, click "Continue".
- 4. Select date & time (shown in YOUR local time zone) to find a date, you can use the arrow keys, or the month/year popups, or scroll down. When you find the date you want, click on it.
- 5. When you click a date, it will be red, to show that it is selected.
- 6. By default, the first available time on that date is selected, but you can select any time you see.
- 7. When you're happy with the date and time selection, click "Continue".
- 8. Next Your Information: complete all required fields and click "Continue"
- 9. Next Payments: you will see a summary of your order. Click the payment button and Continue. Once you have completed the payment, your order is confirmed, and you will receive an email confirmation with the details. The author will also receive a notification about your booking.

10. An Admin will reach out to the author when a booking is made to confirm the date will indeed work for them, and the Admin will send the book club and the author a separate confirmation or coordinate an alternative date if the requested date doesn't work.

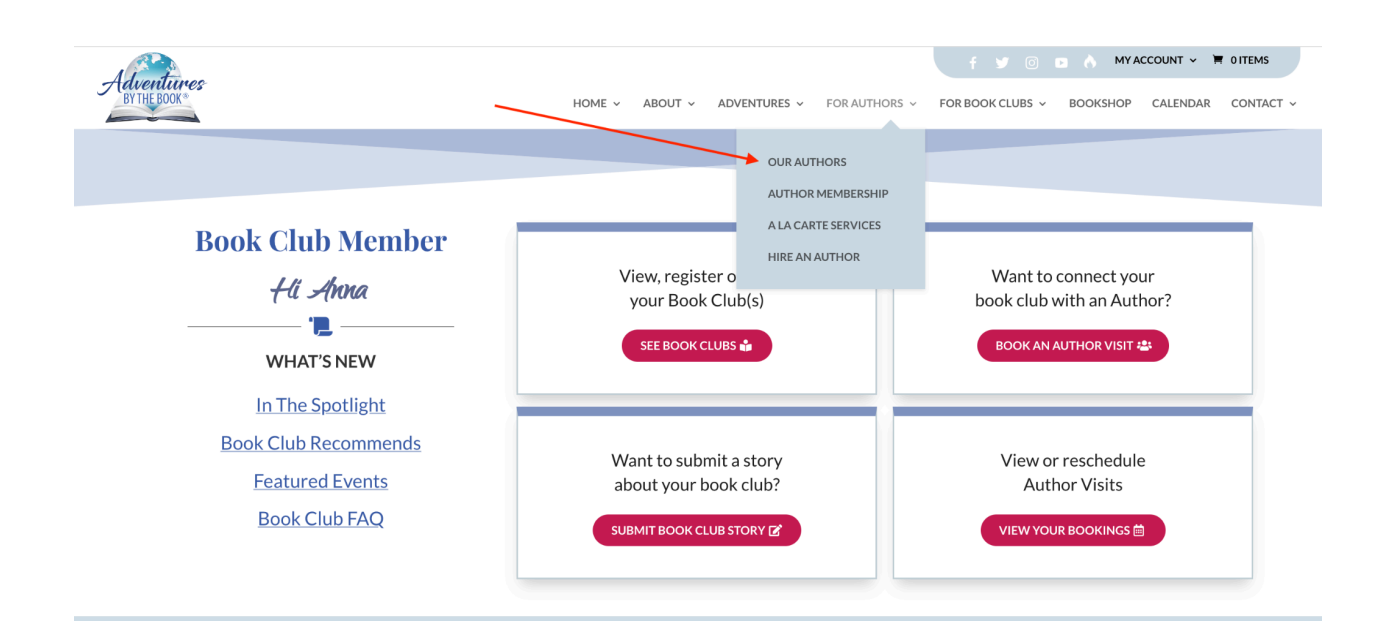

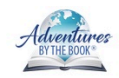

HOME - ABOUT - ADVENTURES - FOR AUTHORS - FOR BOOK CLUBS - BOOKSHOP CALENDAR CONTACT -

f 🍠 💿 💿 🧄 MYACCOUNT 🗸 🗮 1ITEM

# Our Authors

Meet our Adventures by the Book® Authors, discover new reads, and elevate your Book Club experience by inviting an Author to join your discussion today!

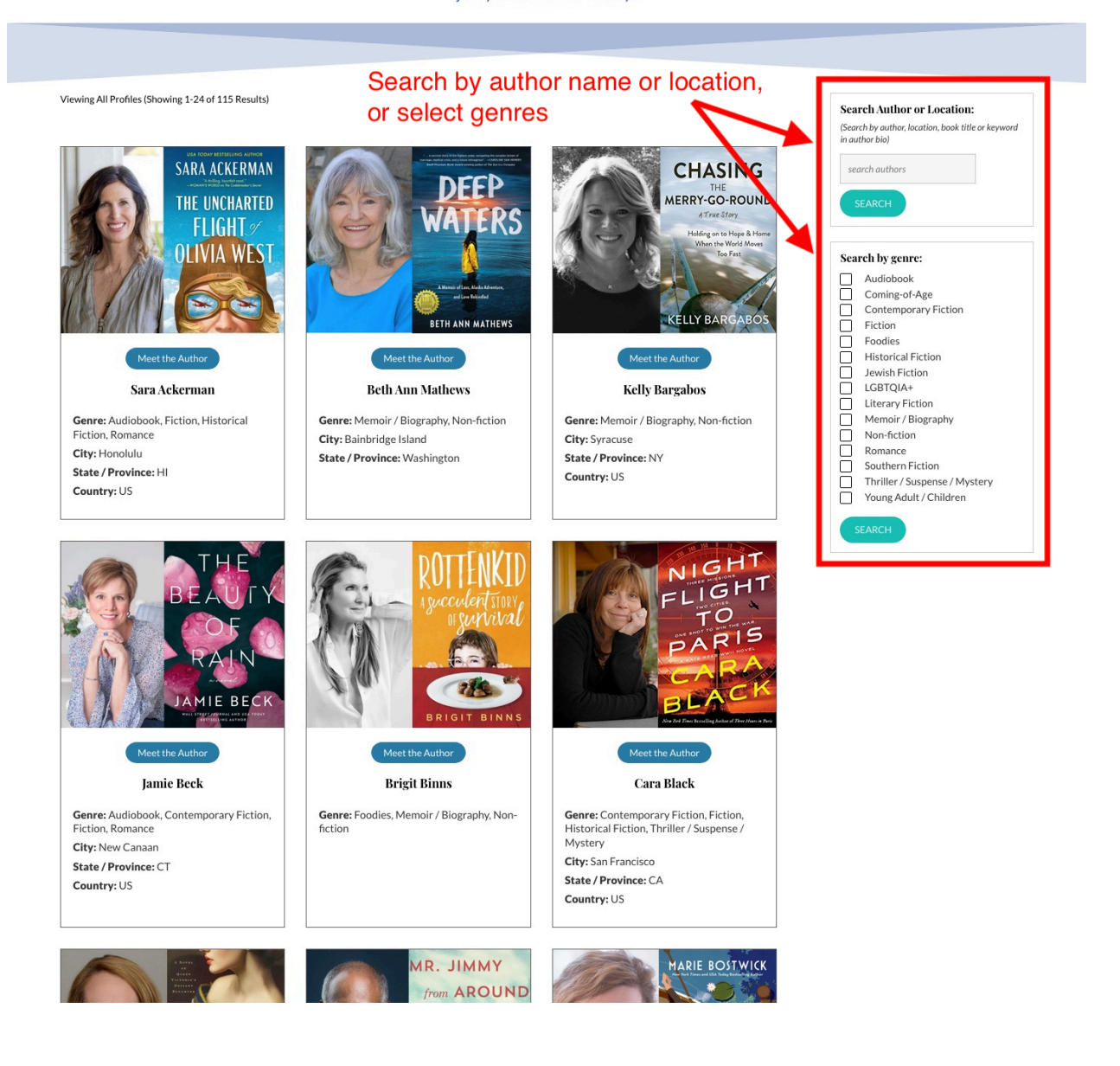

#### How to book an author visit:

Click "Book this Author" button, or scroll to the bottom of the page to see the "Book an Author Visit" section

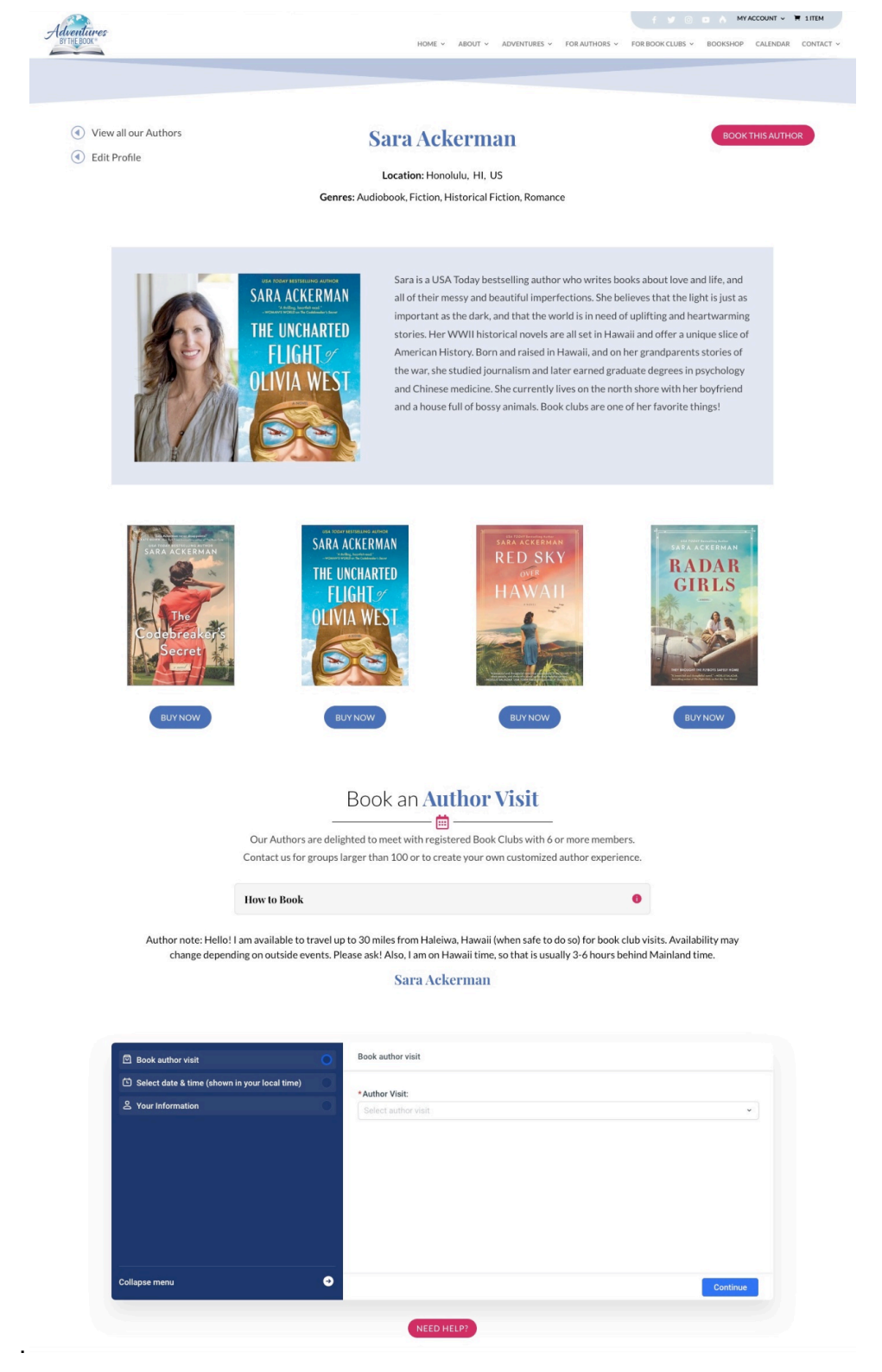

|                                                 |   |                      |        | Click to select which author visit                  |                 |
|-------------------------------------------------|---|----------------------|--------|-----------------------------------------------------|-----------------|
| 回 Book author visit                             | 0 | Book author visit    | 1      |                                                     |                 |
| 🖆 Select date & time (shown in your local time) | 0 | th Australia Vicity  | /      |                                                     |                 |
| 온 Your Information                              | ۲ | Select author visit  |        |                                                     | ^               |
|                                                 |   | Category             |        | Author visit                                        |                 |
|                                                 |   | 2 hr Author Visit    | (3)    | 6-15 Book Club Members                              | \$200.00        |
|                                                 |   | 0.5 hr Author Visits | (1)    | 16-25 Book Club Members                             | \$300.00        |
|                                                 |   | 1 hr Author Visit    | (1)    | 25-100 Book Club Members                            | \$400.00        |
|                                                 |   | 1                    |        | 1                                                   | <u>†</u>        |
|                                                 |   | Select Category/Du   | ration | Select number of book club members that will attend | What you'll pay |
| Collapse menu                                   | € |                      |        |                                                     | Continue        |

#### Sara Ackerman

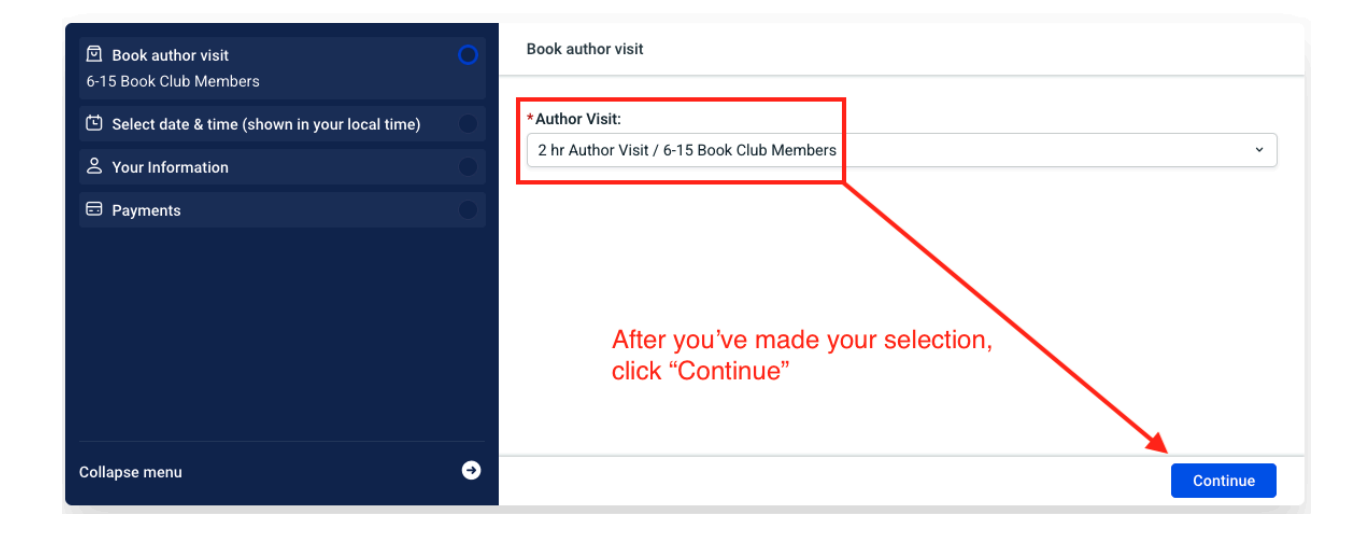

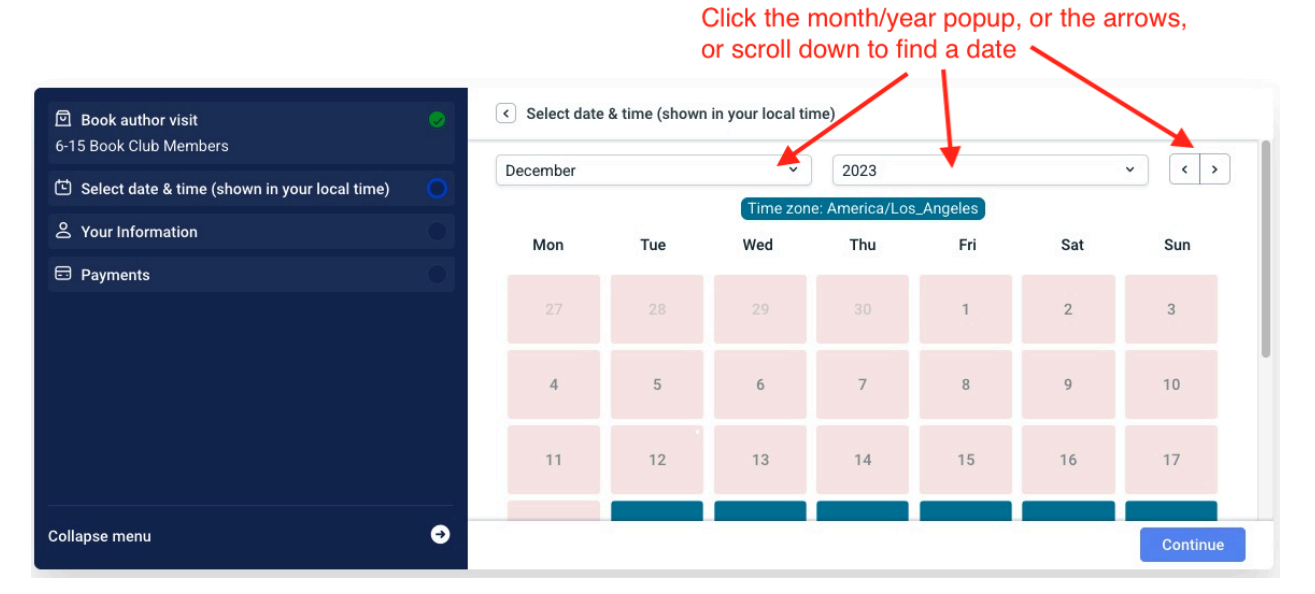

#### Sara Ackerman

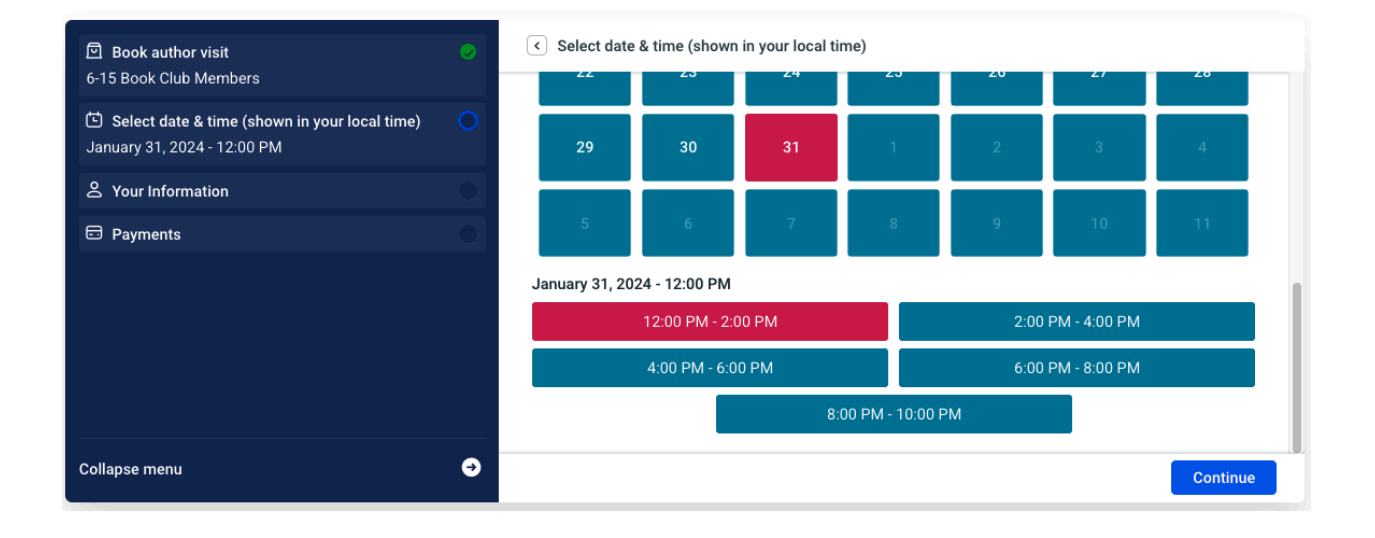

| Book author visit  15 Book Club Mombara                                                                    |   | Your Information                                          |                                                                                                    |
|----------------------------------------------------------------------------------------------------|---|-----------------------------------------------------------|----------------------------------------------------------------------------------------------------|
| <ul> <li>Select date &amp; time (shown in your local time)</li> <li>January 31, 2024 - 12:00 PM</li> </ul> |   | *First Name:                                              | *Last Name:                                                                                                    |
| 은 Your Information                                                                                         |   | *Email address                                            | *Phone number                                                                                                    |
| ⊟ Payments                                                                                                 |   | *In person or online Author visit?<br>Online<br>In person | *Address for in person author visit OR preferred<br>online chat platform (such as Zoom, Google Meet,<br>Teams, etc) |
|                                                                                                    |   | *Your Book Club name                                      | Which book would you like to discuss with the author?                                                               |
| Collapse menu                                                                                              | Ð |                                                           | Continue                                                                                                    |

Sara Ackerman

| Book author visit     A 15 Book Club Mambara                                | 0        | Payments                                     |          |
|-----------------------------------------------------------------------------|----------|----------------------------------------------|----------|
| 6-15 BOOK Club Members                                                      |          | Summary                                      |          |
| Select date & time (shown in your local time)<br>January 31, 2024 - 2:00 PM | <b>e</b> | Services                                     |          |
| S Your Information                                                          | 0        | 6-15 Book Club Members (\$200.00) x 1 person | \$200.00 |
| Payments                                                                    | 0        | Subtotal:                                    | \$200.00 |
|                                                                             |          | Coupon: 🖾                                    | Add      |
|                                                                             |          | Total Amount:                                | \$200.00 |
|                                                                             |          | Payment Method                               |          |
|                                                                             |          | On-site         PayPal                       |          |
| Collapse menu                                                               | €        |                                              | Continue |

|                    | **                                 |            | Calendar               | Add to C      |                    |
|--------------------|------------------------------------|------------|------------------------|---------------|--------------------|
| ions<br>0 #116     | Congratulation<br>Appointment ID ; | Ć<br>Apple | <b>yahoo!</b><br>Yahoo | o≊<br>Outlook | <b>G</b><br>Google |
| January 31,        | Date:                              |            |                        |               |                    |
| 2:0                | Time (in your local time):         |            |                        |               |                    |
| 6-15 Book Club Mer | Service:                           |            |                        |               |                    |
| Sara Acke          | Author:                            |            |                        |               |                    |
| Novel Network G    | Location:                          |            |                        |               |                    |
| \$200.00 - 0       | Payment:                           |            |                        |               |                    |
|                    | Your Name:                         |            |                        |               |                    |
|                    | Email Address:                     |            |                        |               |                    |
|                    | Phone Number:                      |            |                        |               |                    |
|                    |                                    |            |                        |               |                    |
| Done               | Back to Home                       | €          |                        |               | ose menu           |

### OPTION 2: On "BOOK AN AUTHOR VISIT" page:

- Log in as a Book Club member, and go to
   FOR BOOK CLUBS >BOOK AN AUTHOR VISIT
   <u>https://adventuresbythebook.com/our-authors/book-an-author-visit/</u>
   or simply click the button: "BOOK AN AUTHOR VISIT" (after you have logged in)
- 2. In the right hand side of the booking panel, click in the **Author** field, then either:
- 3. Scroll through the list of authors and click to select an author, OR
- 4. Start typing the author's name in the Author field, then click to select an author.
- 5. Next, click the **Author Visit** field, to select the type of author visit. You will see 2 columns appear:
  - Category: hover your mouse over the duration (30 minutes / 1 hour / 2 hour) then, click in the right hand column under Author Visit click on FREE (if available), Or click on the number of Book Club members that will attend (6-15 / 16-15 / 25-100). If not free, then the price will display here.
- 6. Click CONTINUE (blue button)
- 7. Select Date & Time this is shown in your local time zone:
  - Select the month, year and day (blue date block are available dates)
  - Click CONTINUE
- 8. Your Information: complete the form and click CONTINUE.
- 9. For a paid author visit, you'll see a summary of your order. Click Continue to confirm your order, and complete payment. OR:

For a free author visit, you'll see a summary of your order here and it is automatically confirmed.

10. An Admin will reach out to the author when a booking is made to confirm the date will indeed work for them, and the Admin will send the book club and the author a separate confirmation or coordinate an alternative date if the requested date doesn't work.

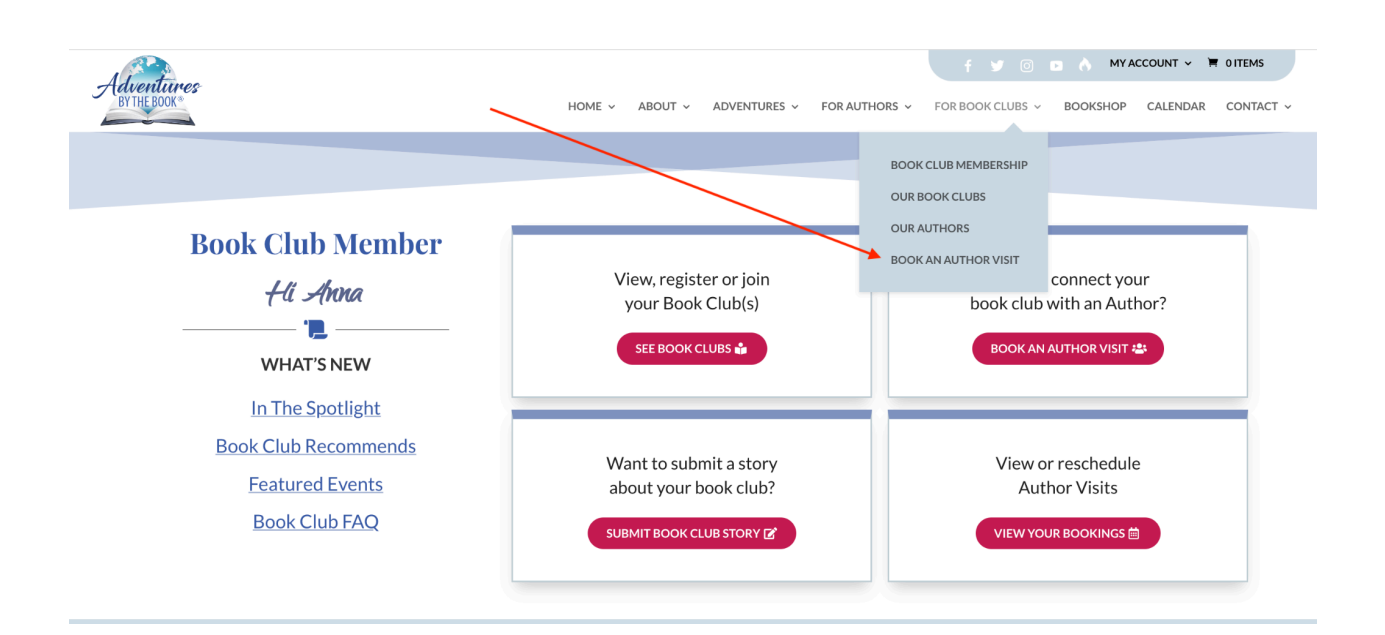

# SCREENSHOTS:

| entimes<br>HE BOOK*                                                          | HOME 🗸 ABOUT 🗸 ADVENTURES 🗸 FOR AUTH                                                                                                    | f y ⊙ ⊇ ∧ MYACCOUNT ∨ N OTTEN                                                                                                    |
|------------------------------------------------------------------------------|----------------------------------------------------------------------------------------------------|----------------------------------------------------------------------------------------------------|
| Book Club Member<br>Hi Anna<br>Democratic Member<br>WHAT'S NEW               | View, register or join<br>your Book Club(s)<br>SEE BOOK CLUBS 🏜                                                                                                    | Want to connect your<br>book club with an Author?<br>BOOK AN AUTHOR VISIT                                                                                                    |
| In The Spotlight<br>Book Club Recommends<br>Featured Events<br>Book Club FAQ | Want to submit a story<br>about your book club?<br>SUBMIT BOOK CLUB STORY [2]                                                                                                    | View or reschedule<br>Author Visits<br>VIEW YOUR BOOKINGS 箇                                                                                                    |
|                                                                              | HOME & ABOUT & ADVENTURES & FOR AUTH<br>Book an Author Visit                                                                                                    | IORS - FOR BOOK CLUBS - BOOKSHOP CALENDAR CON                                                                                                    |
| Our Authors are de<br>Contact us for groups<br>How to Book                   | HOME & ABOUT & ADVENTURES & FOR AUTH<br>BOOK an Author Visit                                                                                                    | HORS - FOR BOOK CLUBS - BOOKSHOP CALENDAR CON<br>                                                                                                    |
| Our Authors are de<br>Contact us for groups<br>How to Book                   | HOME & ABOUT & ADVENTURES & FOR AUTH<br>BOOK an Author Visit<br>Ighted to meet with registered Book Clubs with 4<br>s larger than 100 or to create your own customized<br>Book author visit<br>Author:<br>Select author<br>Anesa Miller                                                                                                    | NORS V FOR BOOK CLUBS V BOOKSHOP CALENDAR CON                                                                                                    |
| Our Authors are de<br>Contact us for groups<br>How to Book                   | NOME & ABOUT & ADVENTURES & FOR AUTH<br>BOOK an Author Visit<br>In the second second secon | INDRS ~ FOR BOOK CLUBS ~ BOOKSHOP CALENDAR CON         -         S or more members.         ed author experience.         Image: state of the state of the s |

Continue

€

Collapse menu

| Book author visit                               | Book author visit                             |              |          |  |  |  |
|-------------------------------------------------|-----------------------------------------------|--------------|----------|--|--|--|
| Free<br>Beth Ann Mathews                        | Author:                                       |              |          |  |  |  |
| 단 Select date & time (shown in your local time) | Beth Ann Mathews                              |              |          |  |  |  |
| 온 Your Information                              | *Author Visit:<br>0.5 hr Author Visits / Free |              | ^        |  |  |  |
|                                                 | Category                                      | Author visit |          |  |  |  |
|                                                 | 2 hr Author Visit                             | 3) Free      |          |  |  |  |
|                                                 | 0.5 hr Author Visits (                        | 1)           |          |  |  |  |
|                                                 | 1 hr Author Visit (                           | 1)           |          |  |  |  |
|                                                 |                                               |              |          |  |  |  |
| Collapse menu $ earrow$                         |                                               |              |          |  |  |  |
|                                                 |                                               |              | Continue |  |  |  |

| Book author visit                                                                                                    |                                           |          |                          |          |
|----------------------------------------------------------------------------------------------------|-------------------------------------------|----------|--------------------------|----------|
| Beth Ann Mathews                                                                                                    | Author:                                   |          |                          |          |
| Select date & time (shown in your local time)                                                                                                    | Beth Ann Mathews                          |          |                          | ~        |
| Sector Provide Action                                                                                                    | *Author Visit:<br>2 hr Author Visit / 6-1 | 5 Book C | Club Members             | ^        |
| Payments                                                                                                    | Category                                  |          |                          |          |
|                                                                                                    | 2 hr Author Visit                         | (3)      | 6-15 Book Club Members   | \$200.00 |
|                                                                                                    | 0.5 hr Author Visits                      | (1)      | 16-25 Book Club Members  | \$300.00 |
|                                                                                                    | 1 hr Author Visit                         | (1)      | 25-100 Book Club Members | \$400.00 |
|                                                                                                    |                                           |          |                          |          |
| Collapse menu et al. et al. et |                                           |          |                          | Continue |
|                                                                                                    |                                           |          |                          |          |

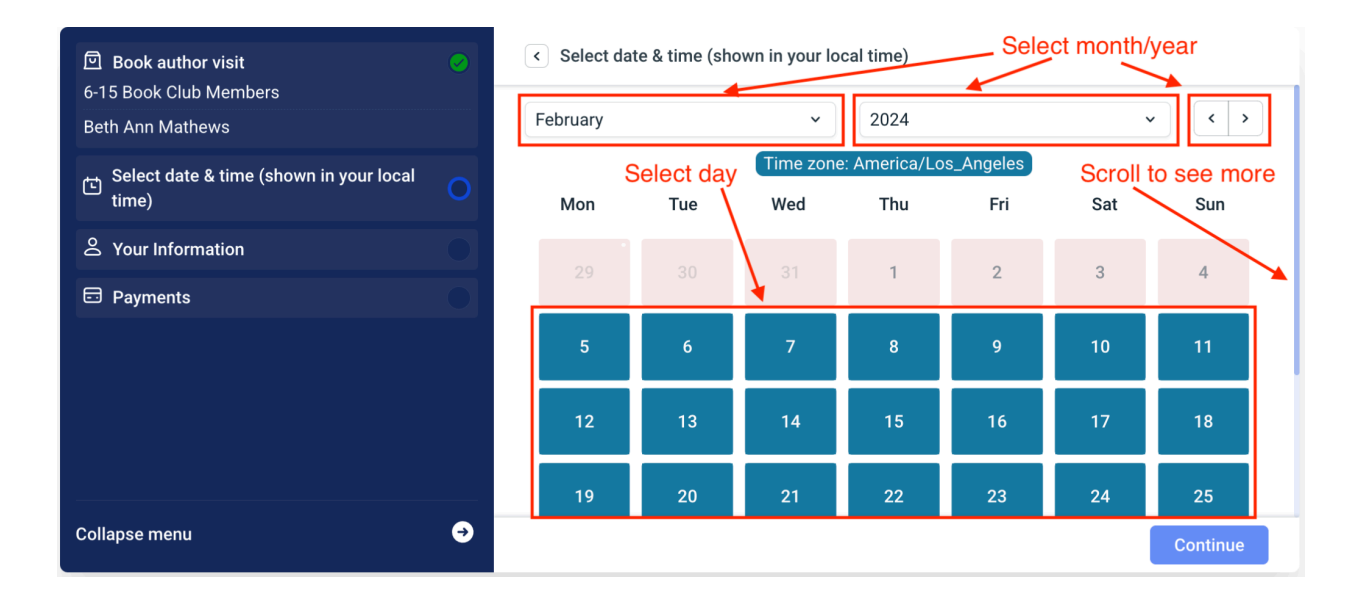

| 回 Book author visit                           | <b>⊘</b> | < Select dat                                                | e & time (sho | wn in your lo | cal time) S  | Click on a dielect avai | date to se<br>lable time | e/<br>s |
|-----------------------------------------------|----------|-------------------------------------------------------------|---------------|---------------|--------------|-------------------------|--------------------------|---------|
| 6-15 Book Club Members<br>Beth Ann Mathews    |          | 19                                                          | 20            | 21            | 22           | 23                      | 24                       | 25      |
| Select date & time (shown in your local time) | 0        | 26                                                          | 27            | 28            | 29           | 1                       | 2                        | 3       |
| February 29, 2024 - 10:00 AM                  |          |                                                             |               |               |              |                         |                          |         |
| ය Your Information                            | 0        | 4                                                           | 5             | 6             | 7            | 8                       | 9                        | 10      |
| Payments                                      | 0        | February 29, 2                                              | 2024 - 10:00  | AM            |              |                         |                          |         |
|                                               |          | 1                                                           | 0:00 AM - 12  | 00 PM         |              | 12:00                   | PM - 2:00 PN             | Λ       |
|                                               |          | 2:00 PM - 4:00 PM                                           |               |               |              | 4:00                    | PM - 6:00 PM             |         |
|                                               |          |                                                             |               | 6:0           | 00 PM - 8:00 | PM                      |                          |         |
| Collapse menu                                 | €        | After you select the date & time, click "Continue" Continue |               |               |              |                         |                          |         |

| Book author visit                                                             | <b>I</b> | < Your Information                              |                                                                           |  |  |
|-------------------------------------------------------------------------------|----------|-------------------------------------------------|---------------------------------------------------------------------------|--|--|
| 6-15 Book Club Members<br>Beth Ann Mathews                                    |          | *First Name:                                    | *Last Name:                                                               |  |  |
| Select date & time (shown in your local time)<br>February 29, 2024 - 10:00 AM | 0        | *Email address                                  | *Phone number                                                             |  |  |
| 은 Your Information                                                            | 0        | *In person or online Author visit?              | *Address for in person author visit OR                                    |  |  |
| Payments                                                                      | 0        | Online                                          | preferred online chat platform (such as<br>Zoom, Google Meet, Teams, etc) |  |  |
|                                                                               |          | *Your Book Club name                            | Which book would you like to discuss with                                 |  |  |
| Collapse menu                                                                 | €        | Complete the form and click "Continue" Continue |                                                                           |  |  |

| Book author visit                                                               | <   | Payments                                                                          |                                                     |
|---------------------------------------------------------------------------------|-----|-----------------------------------------------------------------------------------|-----------------------------------------------------|
| 6-15 Book Club Members<br>Beth Ann Mathews                                      | Sur | mary                                                                              |                                                     |
| E Select date & time (shown in your local time)<br>February 29, 2024 - 10:00 AM | ۲   | Services<br>5-15 Book Club Members (\$200.00) x 1 person                          | \$200.00                                            |
| ය Your Information                                                              | S S | ibtotal:                                                                          | \$200.00                                            |
| Payments                                                                        | 0   | bupon: 🖾                                                                          | Add                                                 |
|                                                                                 | Т   | tal Amount:                                                                       | \$200.00                                            |
|                                                                                 | Pay | nent Method                                                                       |                                                     |
|                                                                                 |     | For a paid author visit, you'll see a su<br>Click Continue to confirm your order, | Immary of your order here.<br>and complete payment. |
| Collapse menu                                                                   | Ð   |                                                                                   | Continue                                            |

|    |                    | Add to                      | Calendar               |            | *1                                                                       |                              |  |  |  |
|----|--------------------|-----------------------------|------------------------|------------|--------------------------------------------------------------------------|------------------------------|--|--|--|
|    | <b>G</b><br>Google | <mark>o</mark> ≊<br>Outlook | <b>yahoo!</b><br>Yahoo | É<br>Apple | Congratulations<br>Appointment ID #133                                   |                              |  |  |  |
|    |                    |                             |                        |            | Date:                                                                    | February 16, 2024            |  |  |  |
|    |                    |                             |                        |            | Time (in your local time):                                               | 10:00 AM                     |  |  |  |
|    |                    |                             |                        |            | Service:                                                                 | Free                         |  |  |  |
|    |                    |                             |                        |            | Author:                                                                  | Beth Ann Mathews             |  |  |  |
|    |                    |                             |                        |            | Location:                                                                | Novel Network Global         |  |  |  |
|    |                    |                             |                        |            | Your Name:                                                               | Anna Karenina                |  |  |  |
|    |                    |                             |                        |            | Email Address:                                                           | @gmail.com                   |  |  |  |
|    |                    |                             |                        |            | Phone Number:                                                            | (555) 123-4567               |  |  |  |
|    |                    |                             |                        |            | For a free author visit, you'll see a and it is automatically confirmed. | a summary of your order here |  |  |  |
| Co | llapse mer         | u                           |                        |            | Back to Home                                                             | Done                         |  |  |  |